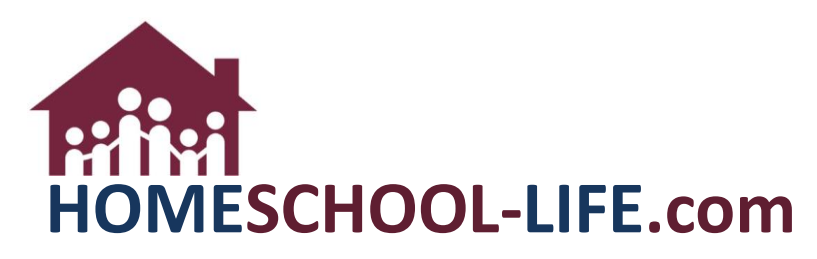

# **Classroom Dashboard - Students**

# **Table of Contents**

| Ι.   | Classroom Dashboard                                                            | .2 |
|------|--------------------------------------------------------------------------------|----|
|      | <ul><li>A. Login to private Home Page</li><li>B. Classroom Dashboard</li></ul> |    |
| II.  | Viewing Class Assignments                                                      | .2 |
| III. | Our Class Forums                                                               | .3 |
|      | <ul><li>A. Our Class Forum Widget</li><li>B. Posting a new forum</li></ul>     |    |
| IV.  | Student Grades                                                                 | .5 |
| V.   | Additional or Missing Widgets                                                  | .6 |

## I. Classroom Dashboard

- A. Log onto your private home page. You may be directed to the Classroom Dashboard. If not follow next step.
- B. Select >Classes in the top navigation bar to access the classroom dashboard.

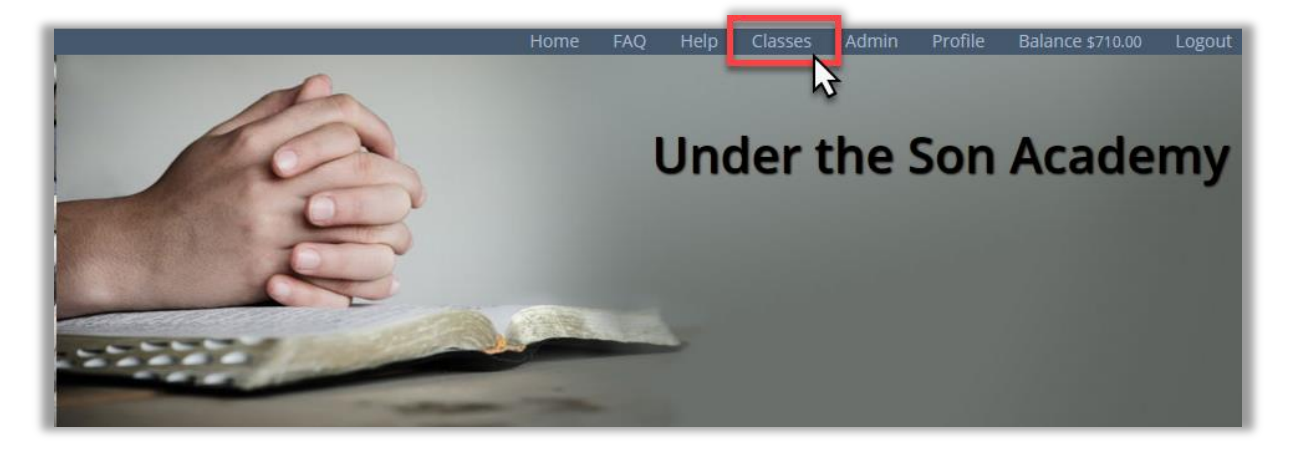

#### II. Viewing Class Assignments

A. Select the Expansion Arrows in the top right corner of the widget to <u>view all</u> the classes.

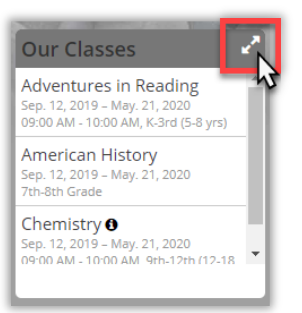

B. Select the class of your choice.

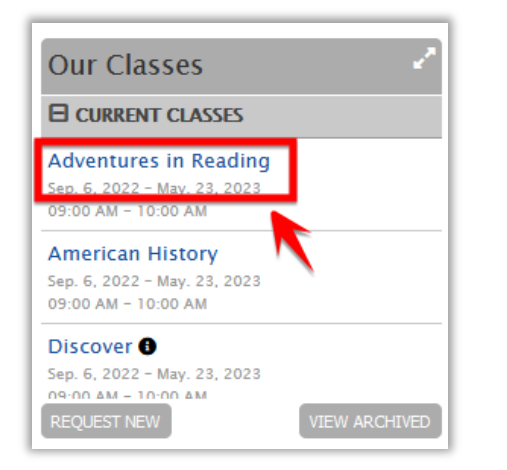

C. Select the assignment of your choice to view the details.

| 🖉 Assignments 💆                                       | Attendance 🛛 | Assessments         |              |                     |                |        |                       |               |             |
|-------------------------------------------------------|--------------|---------------------|--------------|---------------------|----------------|--------|-----------------------|---------------|-------------|
| ASSIGNMENT                                            | RESOURCES    | DUE DATE            | UPLOADS      | COM-<br>MENTS       | re-<br>Ceived  | STATUS | INSTRUCTOR<br>UPLOADS | FEED-<br>BACK | POINTS      |
| CURRENT (1 ASSIGN<br>Tests: Test DAST (11 ASSIGNMENT) | IMENT)       | 1/10 11:55pm        |              |                     |                |        |                       |               | 20 Possible |
|                                                       |              | (1 Assignment)      |              |                     |                |        |                       |               |             |
|                                                       | Tests: Test  | ill cover chapter 8 | 1/10 11:55pm | * Home              | work Title     |        |                       |               | 20 Possibl  |
|                                                       |              |                     |              | Provide<br>http://w | URL            |        |                       |               |             |
|                                                       |              |                     |              | – OR –<br>File      | No file select | ted    |                       |               |             |
|                                                       |              |                     |              | ADD L               | PLOAD          |        |                       |               |             |

D. Return to the Classroom Dashboard

### III. Our Class Forums

A. Select >VIEW ALL in the Our Class Forums widget. This will bring you to a list of the Class Forums. Clicking on the title of a forum will bring you directly to that forum thread where you can post another thread to it. Return to Classroom Dashboard.

| Our Class Forums 💦 🛃                                                      |
|---------------------------------------------------------------------------|
| AMERICAN HISTORY (CLASS)<br>Welcome<br>12:30 PM EST November 26 - Tuesday |
|                                                                           |
|                                                                           |
| POST NEW VIEW ALL                                                         |

B. Select >POST NEW in the Our Class Forums widget. On this page, you can choose which class you want to email.

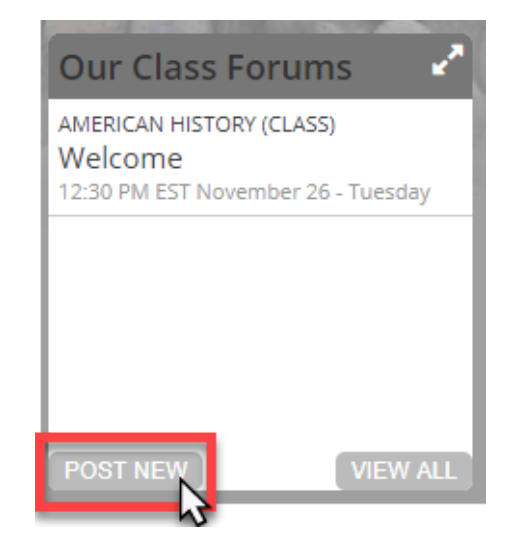

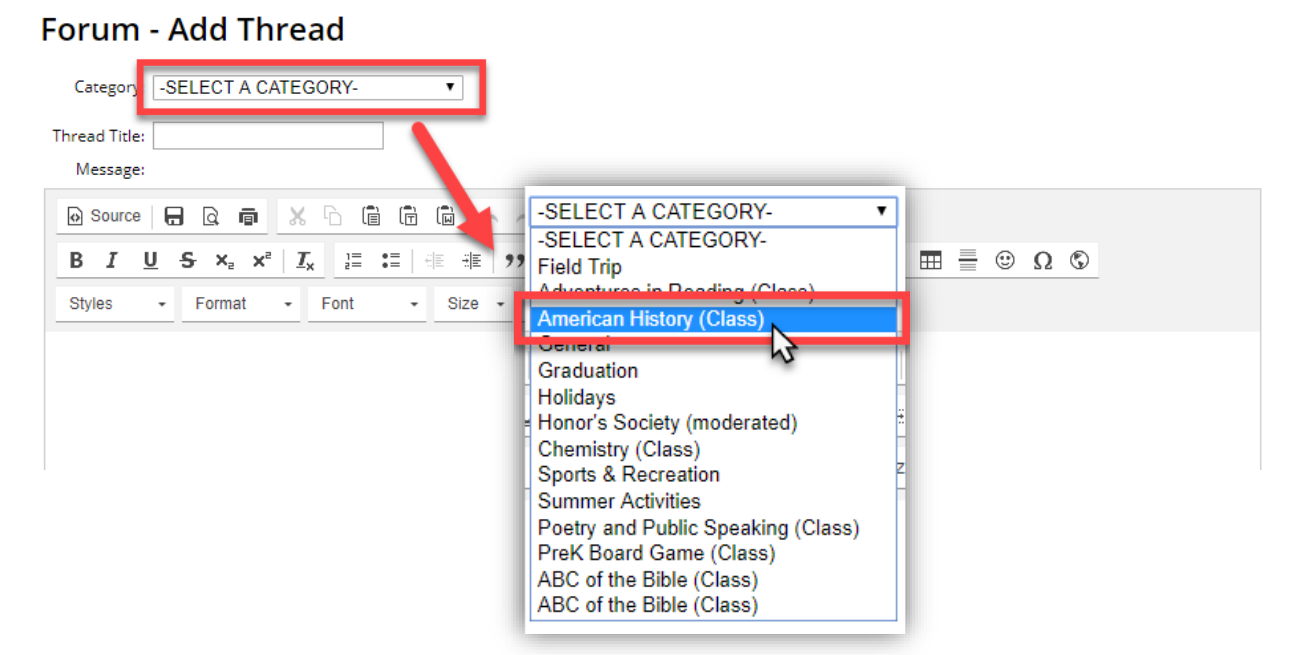

C. You may also access your forums within you Class Home Page. They will be located at the bottom of the page. Clicking on the title of the thread will take you to that thread where you can read the communication that has happened and add a comment to the thread.

| Class Forum                                                                                                    |                                                       |              | 🖪 Thread      |
|----------------------------------------------------------------------------------------------------|-------------------------------------------------------|--------------|---------------|
| HREAD                                                                                                    | ORIGINAL POST                                         | UPDATED DATE | CREATED BY    |
| lomework for next week (1)                                                                                                    | 2/14/23                                               | 2/14/23      | Austin, Dean  |
|                                                                                                    |                                                       |              |               |
|                                                                                                    |                                                       |              |               |
| HOMEWORK FOR NEXT W                                                                                                    | EEK (2) – POSTED 2/14/23                              |              | 🌑 Post to The |
| HOMEWORK FOR NEXT W<br>Posted 2/14/23 at 10:59<br>By Austin, Dean                                                                           | EEK (2) – POSTED 2/14/23<br>AM EST                    | _            | Spost to the  |
| HOMEWORK FOR NEXT W<br>Posted 2/14/23 at 10:59<br>By Austin, Dean<br>Can we upload the assign                                               | EEK (2) – POSTED 2/14/23<br>AM EST<br>ment?           |              | Section 114   |
| HOMEWORK FOR NEXT V<br>Posted 2/14/23 at 10:59<br>By Austin, Dean<br>Can we upload the assign<br>Posted 2/14/23 at 10:49<br>By Austin, Dean | EEK (2) - POSTED 2/14/23<br>AM EST<br>ment?<br>AM EST |              | SPOST TO THE  |

#### IV. Grades

A. Select the class in which you want to view your grades. This will take you to that specific class homepage.

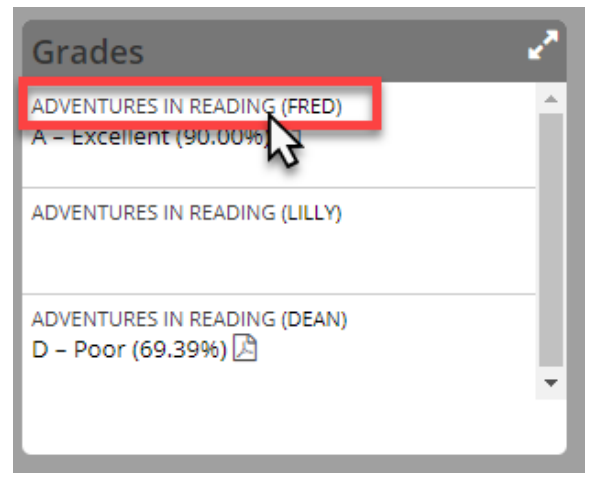

B. At the bottom of the page, you can view the grades by period (See 1 below) or by category (See 2 below). You can also view if the assignment was weighted or not. (See 3 below)

| Period Summary       GRADED ASSIGNMENTS       PERCENT       GRADE         VEIGHTED GRADE       85.44%       8 - GOOD         Category Summary       2         CATEGORY       GRADED ASSIGNMENTS       WEIGHT       PERCENT       GRADE         Homework       10       10.0%       96.50%       A+ - Excellent         Tests       8       60.0%       82.00%       B - Good         Labs       8       30.0%       88.63%       B + - Good                                                                                                    | <b>Z</b> Assignments | <b>Resources</b> | 🖉 Instructional Media | Z Attendance | Assessments   | 🞓 Grades |         |                |                     |
|----------------------------------------------------------------------------------------------------|----------------------|------------------|-----------------------|--------------|---------------|----------|---------|----------------|---------------------|
| Category Summary     GRADED ASSIGNMENTS     PERCENT     GRADE       Category Summary     2     Category Summary     3     10.0%     96.50%     A+ - Excellent       Homework     10     3     10.0%     96.50%     A+ - Excellent       Tests     8     60.0%     82.00%     B Good       Labs     8     30.0%     88.63%     B+ - Good                                                                                                    | Period Summany       |                  |                       |              |               |          |         |                | 🖪 View Grade Report |
| Category Summary     Category Summary     Category Summary <td></td> <td></td> <td>GRADED</td> <td>ASSIGNMENTS</td> <td></td> <td></td> <td>PERCENT</td> <td>CRADE</td> <td></td> |                      |                  | GRADED                | ASSIGNMENTS  |               |          | PERCENT | CRADE          |                     |
| Category Summary     Q       CATEGORY     GRADED ASSIGNMENTS     WEIGHT     PERCENT     GRADE       Homework     10     10.0%     96.50%     A+ - Excellent       Tests     8     60.0%     82.00%     B Good       Labs     8     30.0%     88.63%     B+ - Good                                                                                                    |                      |                  | CIMDED :              |              | WEIGHTED GRAI | )F       | 85 44%  | B = GOOD       |                     |
| CATEGORY         GRADED ASSIGNMENTS         WEIGHT         PERCENT         GRADE           Homework         10         10.0%         96.50%         A+ - Excellent           Tests         8         60.0%         82.00%         B Good           Labs         8         30.0%         88.63%         B+ - Good                                                                                                    | Category Summa       | 2                |                       |              |               |          |         |                |                     |
| Homework         10         3         10.0%         96.50%         A+ - Excellent           Tests         8         60.0%         82.00%         B Good           Labs         8         30.0%         88.63%         B+ - Good                                                                                                    | CATEGORY             |                  | GRADED ASSIGNM        | MENTS        | WEIGHT        |          | PERCENT | GRADE          |                     |
| Tests         8         60.0%         82.00%         B Good           Labs         8         30.0%         88.63%         B+ - Good                                                                                                    | Homework             |                  | 10                    | (            | 3 10.0%       |          | 96.50%  | A+ - Excellent |                     |
| Labs 8 30.0% 88.63% B+ - Good                                                                                                    | Tests                |                  | 8                     |              | 60.0%         |          | 82.00%  | B Good         |                     |
|                                                                                                    | Labs                 |                  | 8                     |              | 30.0%         |          | 88.63%  | B+ - Good      |                     |

HSL-2023-02-13 v1

C. You can also view all your class grades at one time by going to the Grades widget on the Classroom Dashboard if your groups' admin has placed that widget on your homepage. Again, you can click on the expand arrows to view more classes.

| Grades                               | C |
|--------------------------------------|---|
| AMERICAN HISTORY                     |   |
| A – Excellent (91%) 📙                |   |
| CHEMISTRY                            |   |
| B - Good (85.44%) 占 - weighted scale |   |

#### V. Additional or Missing Widgets

- A. Depending on how your Home Page is set up, you might have more than these four widgets.
- B. If you are missing any of these widgets, then you'll need to contact your Administrator about adding those to the Home Page.